# SimPad システム アップデートの方法

平素より弊社製品をご愛顧頂き、誠に有難うございます。このたび、SimPad(本体およびリンクボックス)のソフトウェア ver5.0.5 がリースされましたの で、アップデートの方法をご案内申し上げます。 ※SimPad 本体とリンクボックスの両方のアップデートが必要です。Ver5.0.5 は旧バージョンとの互換性はございません、ご注意ください。 ※ダウングレードが必要な場合は ver1.7.5 までダウングレード可能です。 ※このアップデートは既にお手持ちの SimPad に入っているテーマやシナリオへは影響しません。

#### <手順>

### 1. 下記 URL からアップデートソフトウェアをダウンロードします(約 202MB)

<u>http://www.laerdal.com/SimPad#/Downloads</u> すぐにダウンロードが始まりますので、「保存」をクリックし、デスクトップなど任意の場所に保存してください。

## 2. SimPad のアップデート

a) SimPad の電源を入れ、初期画面が出るまで待ちます。 ※バッテリ残量が 70%以上ある、もしくは AC アダプタが接続されている必要があります。 その後 USB ケーブルを使い、上記データを保存した PC と接続します。SimPad は外付けの記憶ドライブ(USB メモリやハードディスクなど) と同じように認識され、エクスプローラで開くことができます。

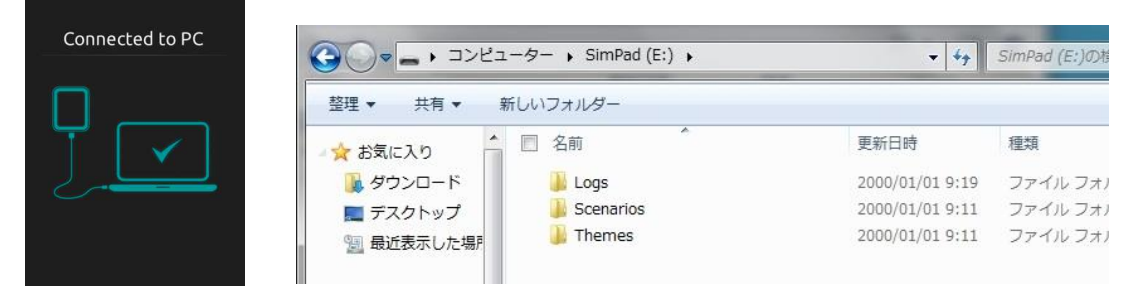

b) ダウンロード済の"simpad-upgrade-5.0.5.20932.vs2" というファイルを、SimPad と表示されているドライブの直下にコピーします。 下図のように、必ずドライブの直下にコピーしてください。ドライブ内にフォルダを作成してその中にコピーしてしまうとソフトウェアが認識されません。またコピーが終わるまでは USB ケーブルを抜かないでください。

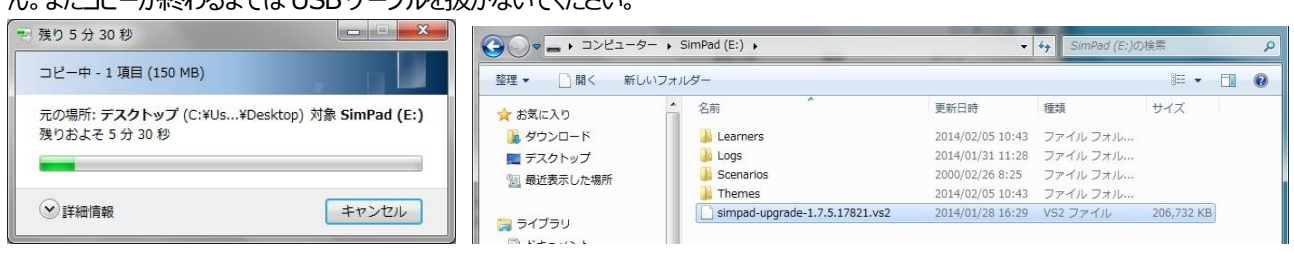

c) 上記のファイルコピーが終わったら、USB ケーブルを抜きます。すると SimPad は自動的にアップデートを開始します。アップデートは約 10 分 以内に完了します。この間は「Updating」という画面になります。

アップデートが終わると SimPad は自動的に再起動し、初期画面になります。

初期画面から「システム設定」→「SimPadの情報」と進み、「ソフトウェア Ver.」に「**5.0.5.20932.11.9月2014 15:36**」と表示されていればアップグレードは完了です。

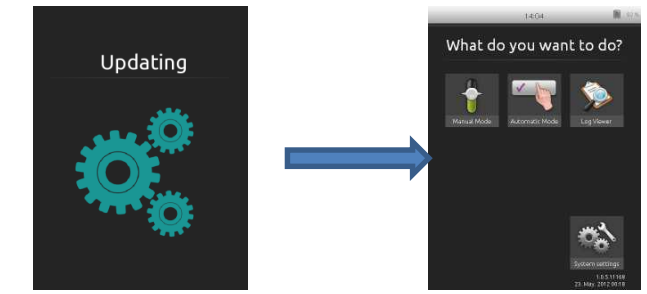

#### 3. リンクボックスのアップデート

a) USB メモリを用意し、上記と同じファイル(simpad-upgrade-5.0.5.20932.vs2)を USB メモリの直下にコピーしておきます。 USB メモリ内には他に他にファイルやソフト等が保存されていないことを確認してください。

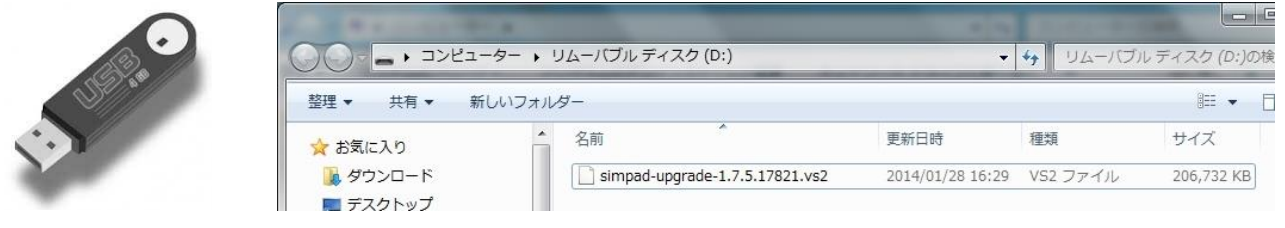

b) リンクボックスに AC アダプタを繋ぎ、電源を入れます。ランプが緑色の点滅から点灯に変わるまで待ちます。

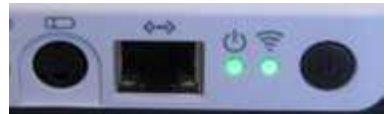

c) 上記の USB メモリをリンクボックスの横にあるコネクタに差し込みます。差し込むと自動的にアップデートが開始され、電源ボタンが細かく点滅 を始めます。

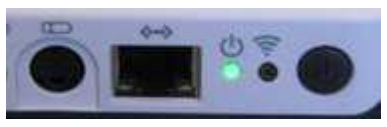

d) 数分経つとアップデートが完了し、緑色のランプが点灯に変わります。

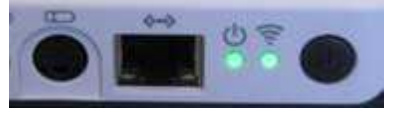

リンクボックスが正しくアップデートされているかどうかは、SimPad とリンクさせた後で、SimPad の画面から「システム設定」→「Link Box の情報」を見ると確認できます。「ソフトウェア Ver.」に「**5.0.5.20932.11.9月 2014 15:36**」と表示されていればアップグレードは完了です。